# EDINEXT/Form Ver5.1 L21 アップデート手順書

# はじめに

- ●アップデートモジュールの適用条件
  - 本アップデートモジュールは「標準納品システム EDINEXT/Form」の以下のバージョンのいずれかがインストールされているシステムへ適用可能です。
    - ver5.0 ver5.1
    - ver5.1 L01 ~ L20
  - ※ 現在ご使用の「標準納品システム EDINEXT/Form」のバージョン確認方法は、「2. バージョン・レベルの 確認」を参照してください。
- 1.「アップデートモジュールの適用方法」

WinodwsXP、Windows2000、WindowsNT4.0 の場合、アップデート作業は制限ユーザー及び Guest ユーザーでは作業で きません。管理者権限ユーザーで作業下さい。 アップデート対象プログラムが起動している場合は終了して下さい。またウィルス検知ソフトが常駐している場合 は、いったん終了させ、アップデート作業完了後再起動ください。

- (1)本手順書を掲載しているホームページから、「標準納品システム Form V5 シリーズ」の「<u>ダウンロード</u>」をクリックします。CDパッケージに「Web版」という記載があればWeb版を、それ以外であればファイル転送版を選択します。
- (2) お使いのブラウザの機能によりプログラムをダウンロードします。

| ファイルのダウンロード |                                                                                                    | × |
|-------------|----------------------------------------------------------------------------------------------------|---|
|             | <ul> <li>次の場所からファイルをダウンロードするように選択しました。</li> <li>www.daikodenshi.co.jp - verup1.exe</li> <li>このファイルの処理方法</li> <li>このプログラムを上記の場所から実行する(B)</li> <li>このプログラムを上記の場所から実行する(B)</li> <li>このプロクラムをディスクルご案体する(S)</li> </ul> |   |
|             | OK キャンセル 詳細情報(M                                                                                                    |   |

▶ 上の画面はインターネットエクスプローラーをお使いの場合の例になります。

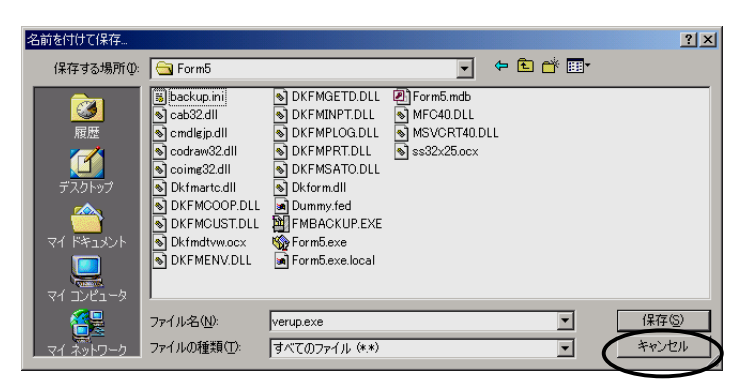

- > ブラウザの種類と設定によっては直接上の画面が表示されます。
- 保存先は任意の場所で結構です。

- (3) ダウンロードが完了したら、ダウンロードしたファイルをダブルクリックして解凍します。解凍先フォルダの指定がで きますので、任意のフォルダをご指定ください。
- (4) 解凍が完了したら、解凍先フォルダに「DISK1」フォルダが作成されます。「DISK1」フォルダの「UpDate.exe」をダ ブルクリックしてバージョンアップ処理を起動します。
- (5)下記の画面が表示されたらインストールフォルダに表示されている内容を確認します。 インストールが実際にされているフォルダでない場合は、正しいフォルダを指定します。 確認後、「開始」ボタンをクリックしてください。

| 育 標準約品システム ver5 アップデート ■□区                         |
|----------------------------------------------------|
| 「標準納品システム ver5」のアッブデートを開始します。                      |
| アップデートを開始する時は「開始」ボタンを、                             |
| アップデートを中止する時は「中止」ボタンを押下して下さい。                      |
| 「インストールフォルダ」を変更する場合は 🔄 ボタンでフォルダを選択して下さい。           |
| インストールフォルダ<br>C:¥PROGRAM FILES¥DAIKO¥EDINEXT¥FORM5 |
| 開始中止                                               |

(6) 正常に処理が完了すると次のメッセージが表示されます。「OK」ボタンをクリックしてください。

| Update         | × |
|----------------|---|
| アップデートが完了しました。 |   |
| (COK           |   |

(7)以上でアップデート作業は終了です。次項の「バージョン・レベルの確認方法」を参照し、ご使用の「標準納品システム EDINEXT/Form」のバージョンが最新レベルへアップデートされているか確認してください。

# 2.「バージョン・レベルの確認方法」

(1)ご使用の「標準納品システム EDINEXT/Form」を起動し「ヘルプ」メニューの「バージョン情報」を選択してください。

| 🏫 標準納品システム            |                               |           |                |                       |
|-----------------------|-------------------------------|-----------|----------------|-----------------------|
| 納品テータ(E)  表示(V)  設定(  | ( <u>M</u> ) <u>11/7°(H</u> ) |           |                |                       |
| 🕞 X 🐁                 | 「ハーション情報                      | (A)       |                |                       |
| 取込み 削除 入力             | 納品書荷札                         | 而方        |                |                       |
| □- 🔄 <mark>得意先</mark> | 納品データ                         | 抽出条件(S) 表 | 示項目(D)         |                       |
| ̄ ̄み箱                 | 発注者コード                        | 注文番号      | 納品キー番号         | §▲                    |
| -                     | BBBBBB                        | B-XXXXXXX | B-XXXXXXX      | (                     |
|                       | 🗅 BBBBBB                      | B-XXXXXXX | B-XXXXXXX      | C                     |
|                       | 🗅 BBBBBB                      | B-XXXXXXX | B-XXXXXXX      | <ul> <li>C</li> </ul> |
|                       | 🗅 BBBBBB                      | B-XXXXXXX | B-XXXXXXX      | 4                     |
|                       | 🗅 BBBBBB                      | B-XXXXXXX | B-XXXXXXX      | <ul> <li>C</li> </ul> |
|                       | 🗅 BBBBBB                      | B-XXXXXXX | B-XXXXXXX      |                       |
|                       | 🗅 BBBBBB                      | B-XXXXXXX | B-XXXXXXX      | C                     |
|                       | 🗅 BBBBBB                      | B-XXXXXXX | B-XXXXXXX      | C                     |
|                       | 🗅 BBBBBB                      | B-XXXXXXX | B-XXXXXXX      | - ()                  |
|                       |                               |           |                | Ľ.                    |
| रन-१र                 |                               | 全 13 件    | 02/11/18   19: | 22 //                 |

(2) 下記の画面が表示されたら上から二段目の「Version:」の項目を確認してください。

| パージョン情報                          | i i i i i i i i i i i i i i i i i i i                                                                                      |                                                                                                    |                                                                                                    | ×        |
|----------------------------------|----------------------------------------------------------------------------------------------------|----------------------------------------------------------------------------------------------------|----------------------------------------------------------------------------------------------------|----------|
|                                  | 標準納品<br>Version : 5.1                                                                                                    | システム<br>(L21) I                                                                                         | 4<br>Patch : 2006/05/12                                                                                                    |          |
|                                  | ファイル名<br>DKFMARTC<br>DKFMCOOP<br>DKFMCUST<br>DKFMDTVW<br>DKFMENV<br>DKFMENV<br>DKFMGETD<br>DKFMINPT<br>DKFMPLOG<br>DKFMPRT | <u>パージョン</u><br>50.0.0<br>50.0.1<br>50.0.6<br>50.0.0<br>50.0.7<br>50.0.8<br>50.0.1<br>50.0.0<br>50.0.21 | I党时<br>Article Master<br>Form Cooperat<br>Customers Ma<br>Delivery-Data<br>Environment<br>Take in Data<br>Delivery-Data<br>Printed Log<br>Printing |          |
| CODRAW32.<br>COIMG32.D           | DLL(Ver4.5) Cop<br>DLL (Ver4.5) Cop                                                                                        | yright (c)<br>yright (c)                                                                                | 1995-1997 HOS CO.,Ltc<br>1995-1997 HOS CO.,Ltc                                                                                                    | I.<br>I. |
| Windows M<br>(Service F<br>ユーザ:管 | NT base : Version<br>Pack 4)<br>理者                                                                                         | 5.0.2195                                                                                                | 閉じる<br>システム情報( <u>S</u> )                                                                                                    | ·        |
|                                  |                                                                                                    |                                                                                                    | ED刷( <u>P</u> )                                                                                                    |          |

# 3.「リリースノート」

以下は「標準納品システム EDINEXT/Form ver5」シリーズの修正履歴です。 新しいレベルは常に古いレベルの修正を包含しています。

### □V5.1 L21(2005 年 7 月リリース) <一部のバイヤー企業様向け>

・一部バイヤーオプションに対応

## □V5.1 L20(未リリース) <一部企業様向け>

一部企業様向け機能追加

## <u>ロV5.1 L19(2004 年 12 月リリース)</u>

## ・データ取り込み処理で「3035メモリ不足」となる不具合を修正

→L16 以降のバージョンで約2万件以上の注文データを蓄積した場合にデータ取り込み処理で「3035 メモリ不 足」エラーが生じ、最初の1件の取り込みができない現象を解消した。

#### <u>ロV5.1 L18 (2004 年 11 月リリース)</u>

・一部バイヤーオプションに対応

## <u>ロV5.1 L17(2004 年 7 月リリース)</u>

# ・オプション「ラベルプリンタ印刷機能」の修正

→V5.1L15 で対応した ISHIDA 製ラベルプリンタの対応内容を修正した。

## <u>ロV5.1 L16(2004 年 7 月リリース)</u>

# ・データ取り込み時のデータ選択処理を変更

→従来はデータ取り込み後、「取り込み前に選択されていたデータ」と「取り込んだデータ」を選択(反転)された 状態にしていたが、「取り込んだデータ」のみを選択(反転)された状態にするよう変更した。

# <u>ロV5.1 L15 (未リリース)</u>

# ・オプション「ラベルプリンタ印刷機能」の変更

→オプション「ラベルプリンタ印刷機能」の対応機種に、従来の SATO 製のほか ISHIDA 製を追加した。

#### <u>ロV5.1 L14 (2004 年 6 月リリース)</u>

## ・納品情報(2G版)のレイアウトを変更

→内税取引データに対応するため、納品情報(2G版)レイアウトを拡張し「057:消費税区分」「059:課税区分」を 追加した。

★旧レイアウト抜粋(EDINEXT/Form V5.1 L01)

| JEITANO. | 項目名      | 属性     | バイト数 | 位置    |
|----------|----------|--------|------|-------|
| 173      | 図面·仕様書番号 | X(30)  | 30   | 1,505 |
| _        | FILLER   | X(466) | 466  | 1,535 |

★新レイアウト抜粋

| JEITANO. | 項目名      | 属性     | バイト数 | 位置    | 適用レベル |
|----------|----------|--------|------|-------|-------|
| 173      | 図面·仕様書番号 | X(30)  | 30   | 1,505 |       |
| 028      | 受渡場所     | X(8)   | 8    | 1,535 | L08   |
| 057      | 消費税区分    | X(1)   | 1    | 1,543 | L14   |
| 059      | 課税区分     | X(1)   | 1    | 1,544 | L14   |
| _        | FILLER   | X(456) | 456  | 1,545 |       |

# ・内税取引での金額及び税額印字方法を変更

#### →税込み(内税)単価の場合、税額計算をしていなかったが、税額計算及び印字をするよう変更。

| 課税区分  | 課              | 非課税        |    |    |  |
|-------|----------------|------------|----|----|--|
| 消費税区分 | 外税 内税          |            | 外税 | 内税 |  |
| 単価    | 単価             | 西 単価       |    | 単価 |  |
| 税抜金額  | 出荷金額           | 出荷金額-消費税額  | 出荷 | 金額 |  |
| 消費税額  | 出荷金額×0.05      | 出荷金額×5/105 | —  |    |  |
| 税込金額  | 出荷金額+消費税額 出荷金額 |            | 出荷 | 金額 |  |

注)出荷金額=単価×数量

上記にともない、内税の場合に合計額(税込額)計算で端数が発生することから、得意先毎の設定として、合 計額(税込額)計算時の端数指定設定を追加。

## 制限事項

1. 内税と外税で、出荷金額計算時の端数指定を別々に設定することはできません。

2. 内税と外税で、税計算の端数指定を別々に設定することはできません。

# <u>ロV5.1 L13 (2004 年 5 月リリース)</u>

# ・一部のパソコンで発生する印刷設定画面のフリーズ障害に対応

→富士通製 FMV6633CL6s を Windows2000Professional にて利用する場合に、「印刷の設定」画面を表示しようと すると、動作停止障害が発生していたことに対応し動作可能とした。

<u>□V5.1 L12(2004 年 3 月リリース) <一部のバイヤー企業様向け></u>

・一部バイヤーオプションに対応

<u>□V5.1 L11(2003 年 12 月リリース) <一部のバイヤー企業様向け></u>

・一部バイヤーオプションに対応

#### ロV5.1 L10 (2003 年 12 月リリース)

- ・通貨コードの「納品書」への出力規則を変更
  - →外貨取引データの納品書出カ時、従来は「発注者使用欄」へ通貨コードを無条件で出力していたが、「納品書」 部「単価」欄にデータが出力されない場合は「発注者使用欄」へも通貨コードを出力しないよう変更
- ・複数部数出力時に印刷順序パターンを選択出来るよう機能追加
  - →データ①とデータ②を2部印刷する場合、従来は①②③①②③という印刷順序で出力していたが、①②③①② ③と①①②②③③という二種類の印刷順序からの選択機能を追加

※「標準納品システム」起動後、「納品データ」メニュー「印刷の設定」を選択し「オプション」タブをクリックすると、画 面左下に「複数部数時の印刷順序」という項目が選択出来ます。

「部単位で印刷する」設定をチェックすると①②③①②③、チェックをはずすと①①②②③③という印刷順序で出力 されます。(初期値:部単位印刷)

<u>ロV5.1 L09 (未リリース)</u>

#### ・「データの管理」機能を修正・拡張

→「データの管理」機能にて選択可能な退避データ種別として、漢字項目に対応した「納品情報(2G:2000 バイト+ 改行)」を追加

→使用不可退避種別「テキストファイル」および、「旧バージョン互換」のコメントを削除

・Windows2000、WindowsXP にて「印刷の設定」画面から呼び出されるプリンタプロパティ画面を修正

→「印刷の設定」画面からプリンターの詳細設定を操作出来るよう修正

- ・「Dラベル」印刷中止時に出力される「0:正常終了」というメッセージを出力しないよう修正
- ・一部バイヤーオプションでの不具合に対応

#### □V5.1 L08(2003 年 8 月リリース) <一部のバイヤー企業様向け>

・一部バイヤーオプションに対応

<u>ロV5.1 L07 (2003 年 7 月リリース)</u>

・Web-EDI 運用時、条件により「標準納品システム」が起動しない不具合を修正

・一部バイヤーオプションに対応

## ■V5.1 L06 Install CD(2003 年 3 月リリース)

#### ・新規インストール時の「バーコード情報」初期設定値を変更

- → 600dpi での標準適正値に変更
- ・新規インストール時の「データ取込処理オプション」」初期設定値を変更

→ データ取込みの初期設定として、納入指示数量を納入数量へセットする。

## <u>ロV5.1 L06 (2003 年 3 月リリース)</u>

・一部のデータで、「外貨項目」が正しく出力されない不具合を修正

・「バックアップツール」の自動起動処理を削除

#### <u>ロV5.1 L05 (2002 年 12 月リリース)</u>

- ・一部の得意先で、「得意先追加プログラム」適用後、印刷処理で「カレントレコードがありません。(3201)」というエラーメ ッセージが出力され印刷出来ない不具合を修正
  - ※ L02~L04 に内蔵されている不具合を解消
- ・「Dラベル」部の「発注者用備考」への1バイト文字出力文字数が「18」文字になってしまう不具合を修正 (2003 年 1 月修正)

※ L04 と L05(2002 年 12 月提供分)に内蔵されている不具合を解消

#### <u>□V5.1 L04 (2002 年 11 月リリース)</u>

・「印刷設定」および「得意先情報」内の「バーコードマスタ」画面へ「解像度」に関する備考を付加

#### ・「納品書」部での以下の項目について日本語印字文字数制限値を変更

- 受渡場所名 旧)16文字 → 新)20文字
- 購買担当 旧)5文字 → 新) 7文字
- 発注者用備考 旧)34文字 → 新)50文字
- 受注者用備考 旧)18文字 → 新)25文字
- 品名(品名仕様) 旧)21文字 → 新)30文字

・「Dラベル」部での以下の項目について日本語印字文字数制限値を変更

品名(品名仕様) 旧)21文字 → 新)30文字

### □V5.1 L03 (2002 年 8 月リリース) <一部のバイヤー企業様向け>

# ・「一体型納品書」使用時「納品書」部での以下の項目について日本語印字文字数制限値を変更

- 受渡場所名 旧)10文字 → 新)16文字
- ・バーコード出力可能文字に「スペース」を追加

## □V5.1 L02 (2002 年 8 月リリース) <一部のバイヤー企業様向け>

・一部のプリンタドライバ使用時に、プリンタ情報が設定出来ない不具合を修正

以上